# WinHIT

Kanta-katselu

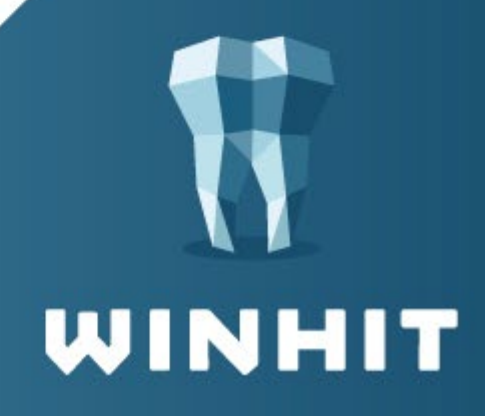

# SISÄLLYSLUETTELO

| 1. KATSELUYHTEYS                                      | 3      |
|-------------------------------------------------------|--------|
| 1.1. Tietojen hakeminen         1.2. Tietojen katselu | 3<br>4 |
| 2. KOOSTESTATUKSEN HAKU KANTA-ARKISTOSTA              | 5      |
| 3. HAETTUJEN TIETOJEN SÄILYTYS                        | 6      |
| 4. HÄTÄTILAHAKU                                       | 7      |

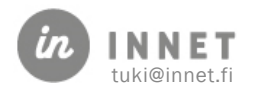

#### **1. KATSELUYHTEYS**

Asiakkaan hoitopuusta saa auki Kanta-arkiston katseluyhteyden. Katseluyhteys edellyttää, että WinHITjärjestelmään on kirjauduttu toimikortilla.

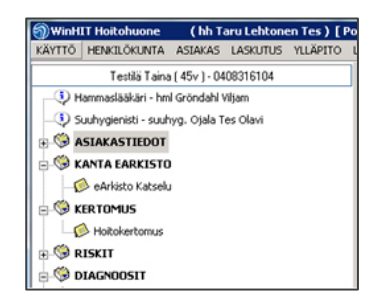

#### 1.1. Tietojen hakeminen

| 🔐 Arkiston katselu Testilä. Taina |                                                                                                    |  |
|-----------------------------------|----------------------------------------------------------------------------------------------------|--|
|                                   | Haku Tiedot<br>Hae kuvailutiedot<br>Hakutyyppi<br>Asiakirjan kuvailutiedot<br>Ø Oman rekisterin tiedot<br>Kaikki versiot<br>Luovutuksella saatavat<br>Myös omattiedot |  |
|                                   | Aikavāli<br>Alkuaika: ☑ 29. 5.2014 ▼<br>Loppuaika:<br>Kaikki 3 v 2 v<br>12 kk 6 kk 3 kk                                                                               |  |
|                                   | 📝 Piilota Haku automaattisesti                                                                                                    |  |

Oletuksena hakutyyppinä on haku omasta rekisteristä. Aikaväli-osiossa voidaan määritellä miltä ajanjaksolta tiedot haetaan.

Luovutuksella saatavat – kohdasta saa muiden organisaatioiden tiedot, jos asiakas on antanut suostumuksen tietojen luovutukseen. Jos asiakas on tehnyt kieltoja, niin näiden osalta tietoja ei näytetä.

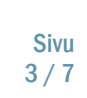

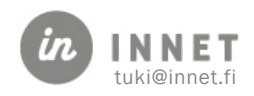

#### 1.2. Tietojen katselu

Tiedot - välilehdellä näkyy hakuehtojen mukaiset palvelutapahtumat.

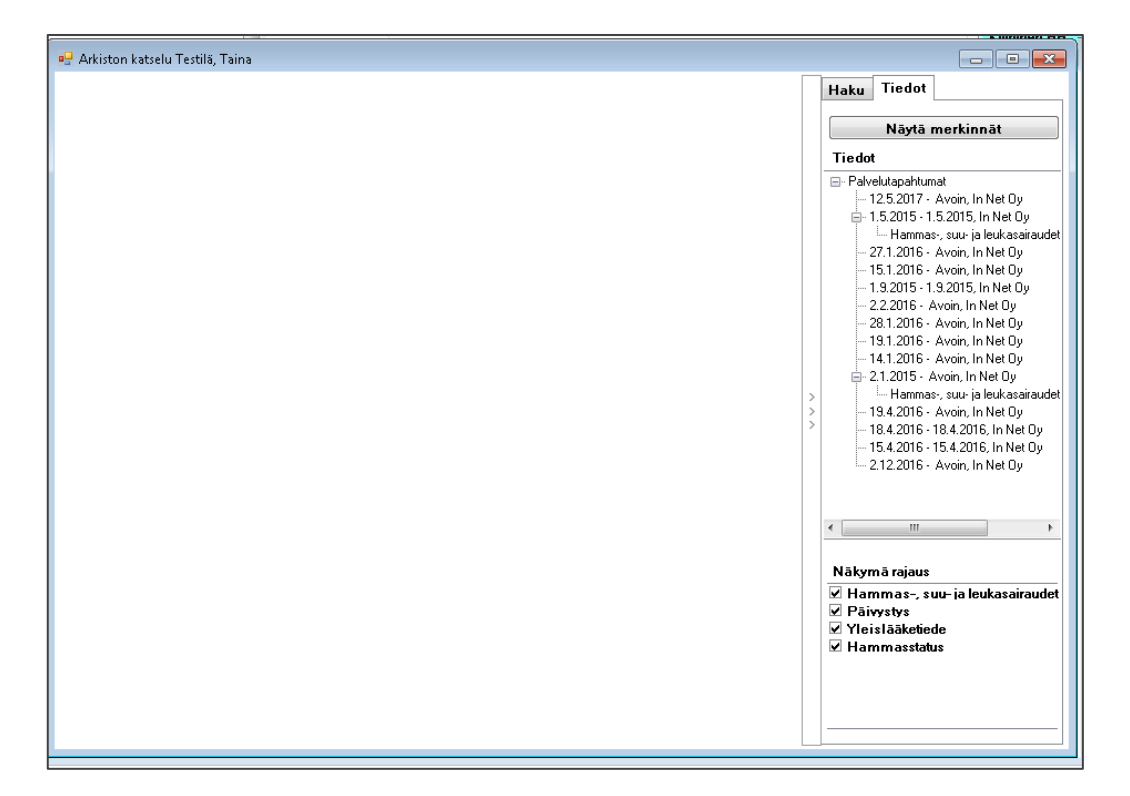

Näytä merkinnät – painikkeella tiedot saadaan näkyviin Katseluikkunaan.

| 🖳 Arkiston katselu Testilä, Taina                                                                                                    |    |                                         |                                                                                                    |
|----------------------------------------------------------------------------------------------------|----|-----------------------------------------|----------------------------------------------------------------------------------------------------|
| Potilastiedon Arkistosta noudetut hoitotiedot                                                                                                    | Î  |                                         | Haku Tiedot                                                                                                    |
| Hammas-, suu- ja leukasairaudet                                                                                                    |    |                                         | Tiedot                                                                                                    |
| In Net Oy<br>Grondahl Tes, Viljam Erikoishammaslaakari<br>12.8.2015 klo 17:06:24<br>Hoidon suunnittelu<br>Suunnitelma<br>Laitetaan leekot kuntoon.<br>Hammas-, suu- ja leukasairaudet Yleislääketiede<br>Hammashoitola Raahe<br>Gröndahl, Viljam Hammaslääkäri<br>30.5.2016 klo 10:31<br>Hoidon toteutus<br>Esitiedot (anamneesi)<br>Yleistervepotilas, jolla aiemmin terveet hampaat. Nyt 3 päivän ajan vihlovaa<br>hammassärkyä. | Ε. | >>>>>>>>>>>>>>>>>>>>>>>>>>>>>>>>>>>>>>> | <ul> <li>Palvelutapahtumat</li> <li>12.5.2017 - Axoin, In Net Oy</li> <li>15.2015 - 1.5.2015, In Net Oy</li> <li>Hammas, suu: ja leukasairaudet</li> <li>27.1.2016 - Axoin, In Net Oy</li> <li>15.1.2016 - Axoin, In Net Oy</li> <li>19.2015 - 19.2015, In Net Oy</li> <li>22.2016 - Axoin, In Net Oy</li> <li>22.2016 - Axoin, In Net Oy</li> <li>28.1.2016 - Axoin, In Net Oy</li> <li>19.1.2016 - Axoin, In Net Oy</li> <li>21.2015 - Axoin, In Net Oy</li> <li>21.2015 - Axoin, In Net Oy</li> <li>24.2016 - Axoin, In Net Oy</li> <li>24.2016 - Axoin, In Net Oy</li> <li>24.2016 - Axoin, In Net Oy</li> <li>24.2016 - Axoin, In Net Oy</li> <li>24.2016 - Axoin, In Net Oy</li> <li>24.2016 - Axoin, In Net Oy</li> <li>24.2016 - Axoin, In Net Oy</li> <li>24.2016 - 184.2016, In Net Oy</li> <li>24.2016 - 154.2016, In Net Oy</li> <li>24.2016 - Axoin, In Net Oy</li> </ul> |
| Hammas-, suu- ja leukasairaudet                                                                                                    |    |                                         | Nākymā rajaus                                                                                                    |
| Hammashoitola Raahe<br>Gröndahl, Viljam Hammaslääkäri<br>30.5.2016 klo 14:14<br>Hoidon toteutus<br>Diagnoosi<br>De: K08 80: Tarkemmin määrittämätön hammassärky                                                                                                    |    |                                         | ⊠ Hammas-, suu- ja leukasairaudet<br>☑ Päiyystys<br>☑ Yleislääketiede<br>☑ Hammasstatus                                                                                                    |
| Dø: K03 29- Tarkemmin määrittämätön hamnaiden eroosio                                                                                                    | •  |                                         |                                                                                                    |

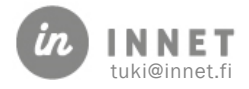

#### 2. KOOSTESTATUKSEN HAKU KANTA-ARKISTOSTA

Mikäli käyttäjä on kirjautunut toimikortilla, ohjelma sallii koostestatuksen hakemisen Kantaarkistosta.

Koostestatus sisältää paikallisen potilastietojärjestelmän tiedot ja Kanta-arkistosta haetut tiedot.

Avaa status

Ohjelma kysyy "Haetanko nykytila Kanta-arkistosta?" Vastaa Kyllä

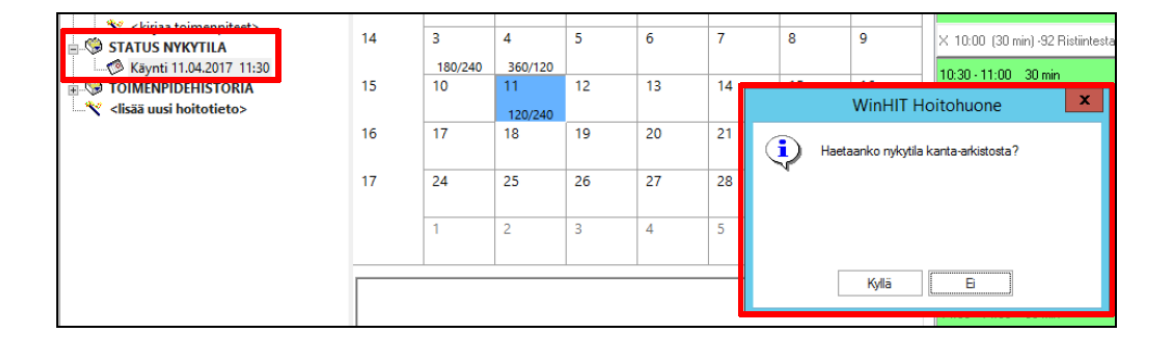

Mikäli ohjelma ei tunnista käyttäjän hoitosuhdetta **automaattisesti,** tulee Arkiston katseluun antaa syy.

| Arkiston katselun syy |
|-----------------------|
| Katselun peruste      |
| Selite                |
|                       |
|                       |
| Peruuta Jatka         |

Ohjelma hakee nyt statustiedot Kanta-arkistosta ja yhdistää ne paikalliseen järjestelmän tietoihin. Haku voi kestää hetken.

| Haetaan tietoja Arkistosta |
|----------------------------|
| Haku voi kestää hetken     |
|                            |
| Keskeytä                   |

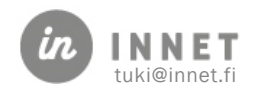

### 3. HAETTUJEN TIETOJEN SÄILYTYS

Potilastiedon arkistosta haettua tietoa ei säilytetä paikallisesti, muuten kuin potilaan tiedon katselun ajan. Kun Kanta-katselun sulkee, haetut tiedot ei jää työaseman tietoihin eikä tietokantaan.

Kiellot ja luovutuslupa haetaan joka kerta uudestaan koska tieto on voinut muuttua saman päivän aikana.

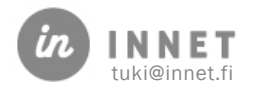

## 4. HÄTÄTILAHAKU

Hätätilanne-haku aktivoidaan valitsemalla potilastietojen katselun syyksi: **Hätähaku**. Kantaarkiston katselunäkymässä ei ole enää valittavissa Hätätilanne-haku.

| ekisteri            |                                                   | -               | Tallenna |
|---------------------|---------------------------------------------------|-----------------|----------|
| Potilasrekisteri    | In Net Oy, Julkinen terveydenhuolto               | 🗌 🔲 Työterveys  | Parata   |
| Palveluntuottaja    |                                                   | 🔲 🔲 Ostopalvelu | reiduta  |
| Potilastietojen ka  | itselun erityinen syy                             |                 | _        |
| Kontaktihenkilö     | Lehtonen Tes Taru, hh                             |                 |          |
| Katselun syy        | Hoidon tarpeen arviointi tai hoidon järjestäminen | •               |          |
| Kiriallinen selitus | Valitse                                           |                 |          |
|                     | Hoidon tarpeen arviointi tai hoidon järjestäminen |                 |          |
|                     | Potilaan hoitotilanne                             |                 | ]        |
| Yhteydenotto        | Hoitopuneiu                                       |                 |          |
|                     | Rotizerzejskijen terkastve, täudennus tei korizus |                 | ]        |
|                     | Hoidon laadun seuranta                            |                 |          |
|                     | Opetus                                            |                 |          |
|                     | Tieteellinen tutkimus                             |                 |          |
|                     | Valvonta tai tarkastusoikeuden käyttö             |                 |          |
|                     | Tekniset viläpitotehtävät                         |                 |          |
|                     | Asiakirja- ja arkistohallinnolliset tehtävät      |                 |          |
|                     | Lausunto                                          |                 |          |
|                     |                                                   |                 |          |

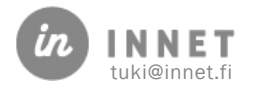